## A quick guide to The Sankey Photography Archive

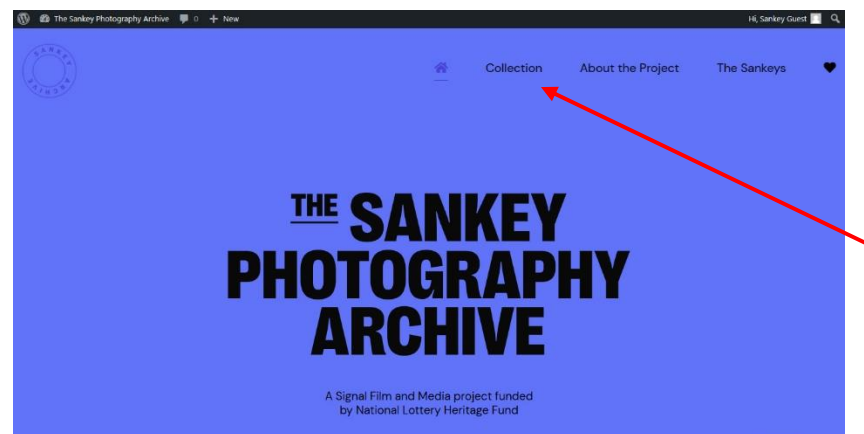

The front screen gives you the option to view the collection, learn more about the project or about the Sankeys.

Scrolling down gives you other options and more information.

The quickest way to view the *Collection* is to use the link at the

top of the page. This gives you the search bar, options to search negatives, postcards or albums or all three at once.

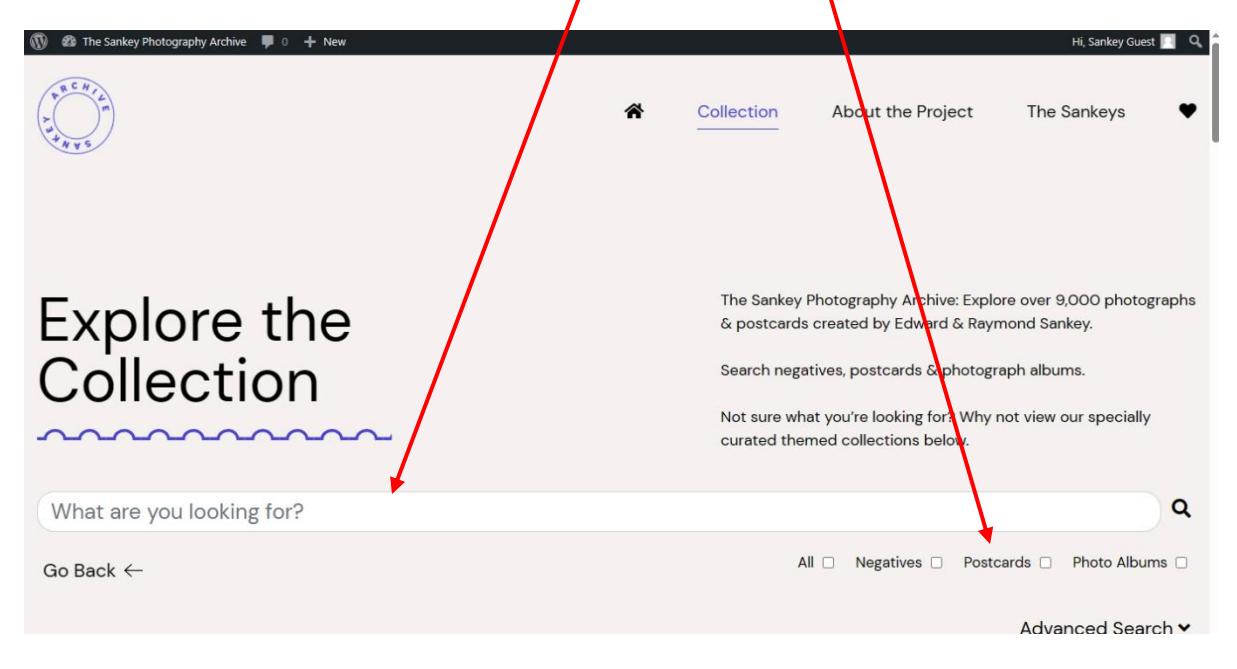

You can view any of these options without searching if you scroll further down the page.

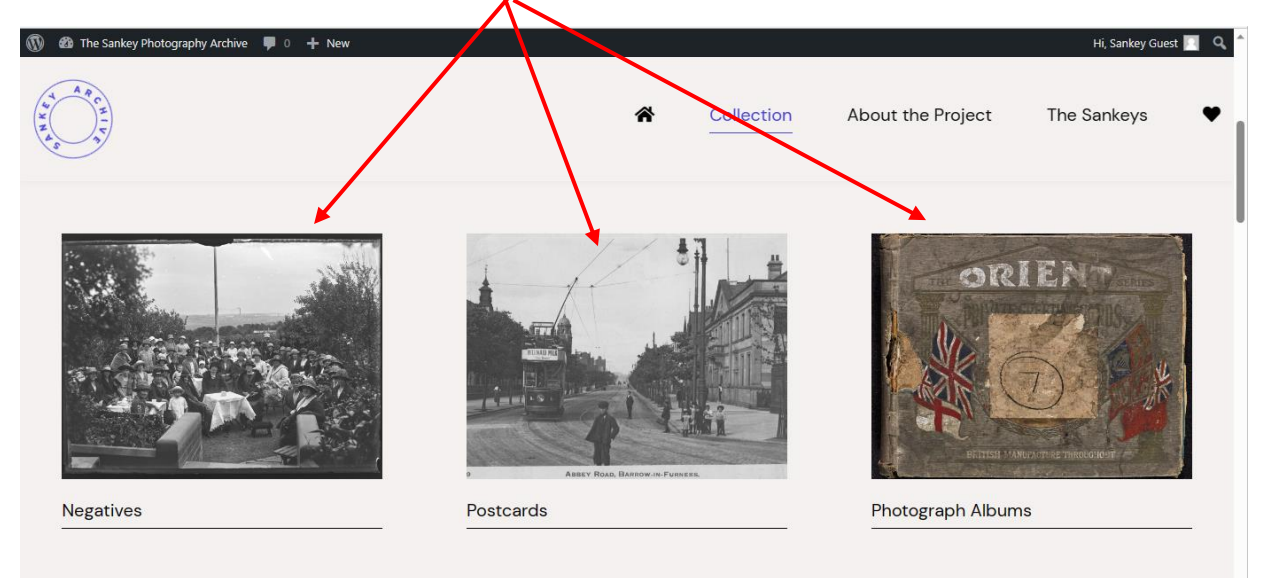

Clicking on any of these takes you in to the relevant option without searching for a particular item.

Scrolling further down the page without clicking into the elements shown takes you to a <u>Curated Collection</u> put together by the Sankey volunteers and Signal staff. You can choose any by clicking the relevant photograph.

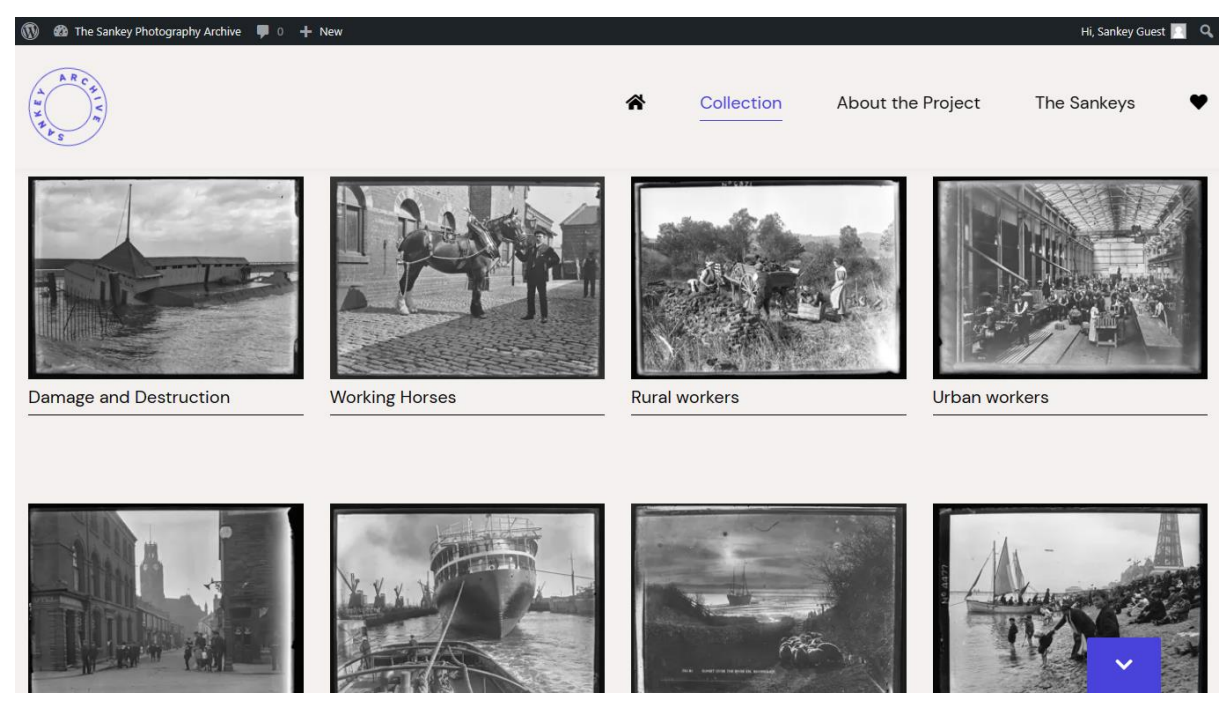

A final scroll down this page takes you to a set of images we called *Photo in Focus* and *Now and Then*.

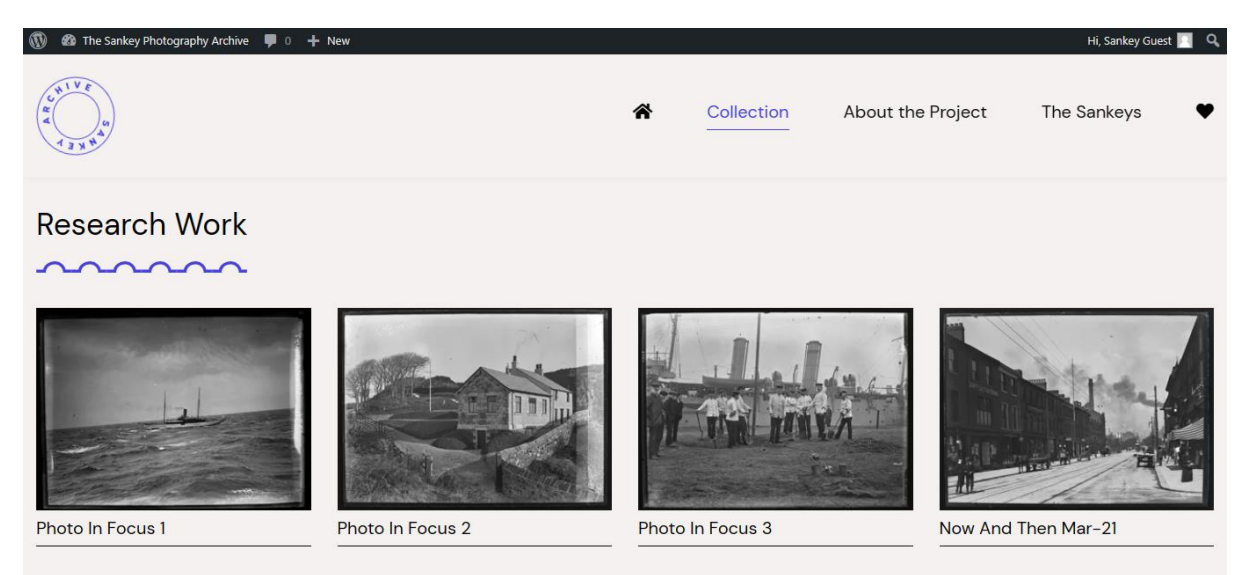

Photo in Focus items are photographs where we did further research into the *who, what, why, where and when* of the image depicted.

*Now and Then* items are photographs where we took the same view in the 21<sup>st</sup> century.

## **SEARCHING**

(To return to the SEARCH function on the first page of the collection, just click **Collection** at the top of any page.)

In the search box if we use *Furness Abbey* as our search term. Type *Furness Abbey* into the search box. You will see that there are 3,760 results in all three of Negatives, Postcards and Albums.

| Furness Abbey                                                                                                    |                 | ٩                        |
|----------------------------------------------------------------------------------------------------|-----------------|--------------------------|
| Go Back $\leftarrow$                                                                                                    | All 🗆 Negatives | B Postcards Photo Albums |
| 3760 results                                                                                                    |                 | Advanced Search 🗸        |
|                                                                                                    |                 |                          |
| And the second second s |                 |                          |

A quick look at these results will show you that not all are of **Furness Abbey.** The reason for this is that what you have actually searched for is for any image with either of the words **Furness** or **Abbey** in the Titles <u>or</u> Descriptions.

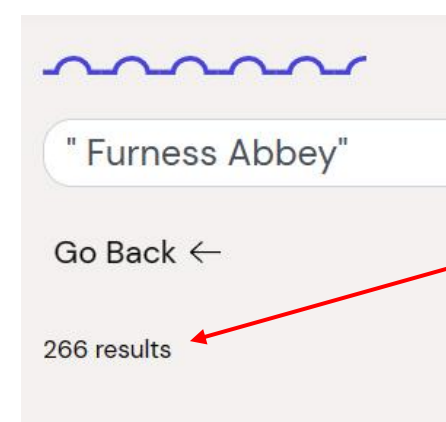

To limit your results to just **Furness Abbey** you have to enclose your specific search terms in "**quote marks**." Now you will get the result of 266 **Furness Abbey** images.

If we choose image 7868 for example and click on the picture, we see this: -

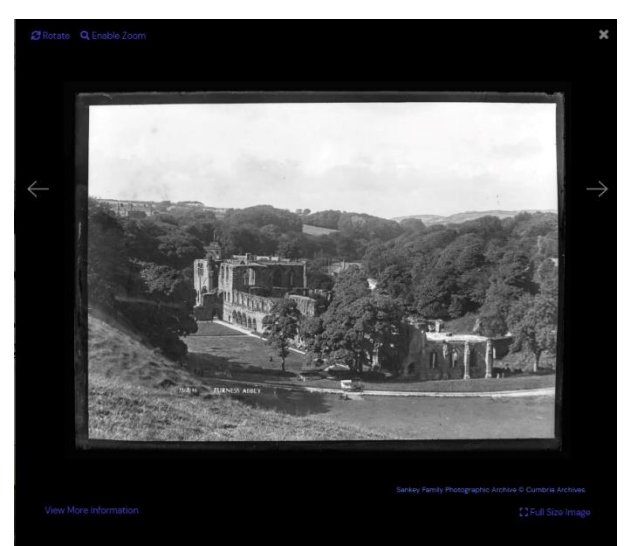

You can use a Zoom function by clicking *Enable Zoom,* to see a full size image click bottom right, and get more information on the image click at the bottom left. This is the *More Information* page where you get to see the detail of the picture.

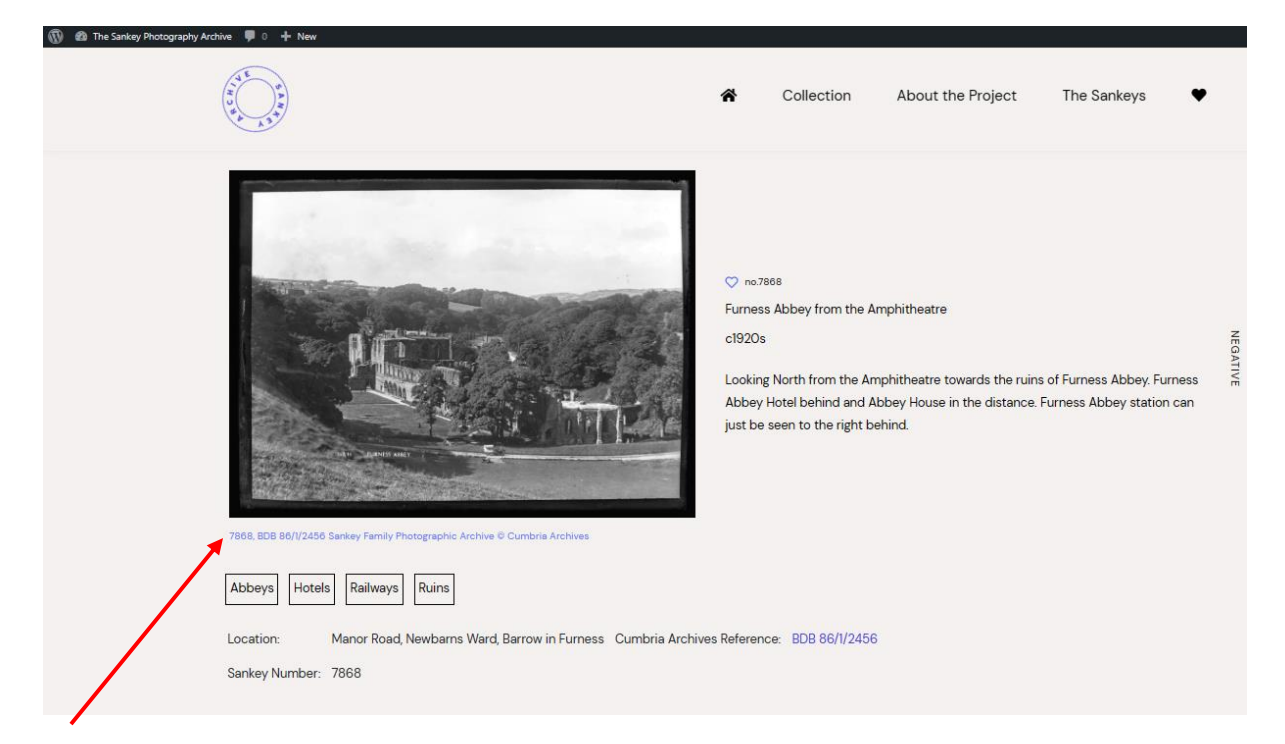

The image number and Cumbria Archives reference for the picture is in the link just below the image. Below that are the *Keywords* used for the image and also the location – in this case the photograph was taken in Manor Road, Newbarns Ward in Barrow-in-Furness. From any page you can return to the Home Page by clicking the Home icon or use any of the other options.

| "Coniston"                                    |                            |                      |  |  |  |
|-----------------------------------------------|----------------------------|----------------------|--|--|--|
| Search In 👻 🚯                                 |                            |                      |  |  |  |
| All  Title / Description  Location  Sankey No |                            |                      |  |  |  |
|                                               |                            |                      |  |  |  |
| Select Keywords (1) 🔹 🔍 Match all keywords?   |                            |                      |  |  |  |
| Buildings and Structures                      | Rural Nature               | Landscape and Urban  |  |  |  |
| Abbeys                                        | 🗆 Cattle                   | Coastal zones        |  |  |  |
| 🗆 Banks                                       | Horses                     | Fields               |  |  |  |
| Bridges                                       | 🗆 lce                      | 🗆 Hills              |  |  |  |
| Cafes                                         | Pets                       | Housing              |  |  |  |
| Castles                                       | Poultry                    | 🗆 Lakes              |  |  |  |
| Cemeteries and memoria                        | 🛛 Sheep                    | Lakes and Reservoirs |  |  |  |
| ls                                            | Snow                       | Monuments            |  |  |  |
| Chimneys                                      | Trees                      | Mountains            |  |  |  |
| Council Housing                               | Wildlife                   | Parks and Gardens    |  |  |  |
| 🗆 Farm                                        | Transport (excluding Water | Posters              |  |  |  |
| □ Flats                                       | Transport)                 | Rivers               |  |  |  |
| Hospitals                                     | Aeroplanes                 | 🗆 Ruins              |  |  |  |
| Hotels                                        | Airships                   | 🗆 Sea                |  |  |  |

## ADVANCED SEARCH

From the original SEARCH page, if you choose the Advanced Search you can choose to search using any of the multiple options. <u>Advanced search</u> utilises the *keywords* of the image. We will search for *Coniston* a *negative, and sheep.* Coniston needs to be in "quotes". Hitting ENTER gives a result of 4 images with *Coniston* AND *sheep* from the 9,198 negatives available. A straight search just for Coniston gives over 350 results.